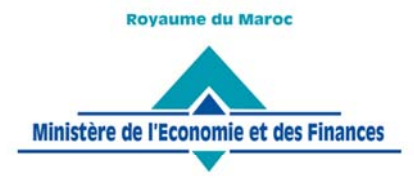

Administration des Douanes et Impôts Indirects

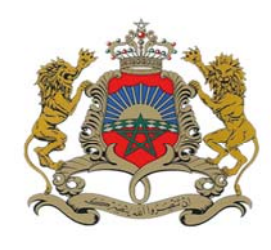

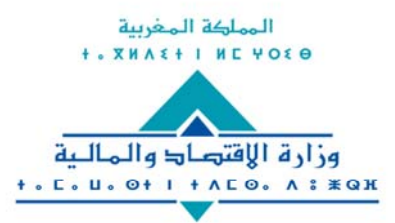

إدارة الجمارئك والضرائب غير المباشرة ۸ ۱ ۱ ۱ ۱ ۰ ۵ ۵ ۵ ۵ ۵ ۵ ۵ ۵ ۵ ۰ ۰ ۰ ۰ ۵ ۵ ۵ ۰ ۱ ۸ ۵ ۵ ۵ ۵ ۵ ۱ ۶ ۰ ۸ ۵ ۲

Rabat, le 21 juillet 2017

# CIRCULAIRE N° 5707/312

### **Objet : Procédures et Méthodes**

Signature électronique des déclarations de cession.

**Réf.** : Article 203 bis du Code des douanes et impôts indirects et ses textes d'application.

La loi n° 53-05 relative à l'échange électronique de données juridiques a fixé le cadre juridique applicable à la signature électronique.

Les dispositions du code des douanes et impôts indirects traitant de la transmission informatique des déclarations en douane et des documents y annexés (article 203 bis) ont été amendées et alignées sur les dispositions de la loi 53-05 précitée, par la loi de finances n° 110-13 pour l'année budgétaire 2014.

Les conditions techniques et réglementaires sont actuellement réunies pour l'instauration progressive de la dématérialisation des formalités de dédouanement, dont :

- l'implémentation sur le système BADR d'une solution de signature électronique sécurisée conformément aux exigences de la loi n° 53-05 susvisée ;
- le développement d'un module d'envoi des documents exigibles.

Ces deux fonctionnalités permettent de signer électroniquement la déclaration en détail et de lui adosser les documents exigibles et /ou annexes. Ces documents doivent être sous format PDF avec une taille maximale de 2 Mo à ne pas dépasser par envoi.

Une phase d'essais de ces fonctionnalités, menée avec un échantillon d'opérateurs, a été concluante. De même des actions de démonstration et de vulgarisation ont été réalisées au profit des opérateurs dans différentes directions régionales.

Dans le cadre de la conduite du changement, le déploiement de la dématérialisation du circuit de dédouanement sera opéré de façon progressive en commençant, dans un premier temps, par les formalités de cession sous régimes économiques en douane, souscrites sous les codes régimes ciaprès :

- 382 : EIF EN SUITE D'EIF
- 383 : EIF EN SUITE D'ATPA
- 384 : EIF EN SUITE D'AT

### www.douane.gov.ma

شارع النخيل، حي الرياض - الرباط - المغرب • الهاتف: 00 90 57 57 212 + / 00 77 77 53 537 + الرقم الإقتصادي: 080100 7000 الفاكس: 15/14 17 73 71 78 212 + البريد الإلكتروني: adii@douane.gov.ma

Avenue Annakhil Hay Riad - Rabat - Maroc • Tél. : +212 537 71 78 00 / +212 537 57 90 00 • N° Economique : 080100 7000 Fax : +212 537 71 78 14/15 • E-mail : adii@douane.gov.ma

- 386 : EIF EN SUITE D'EPP
- 081 : ENTREPOT EN SUITE DE REGIMES ECONOMIQUES
- 817 : CESSION/ENTREE EN ENTREPOT D'EXPORTATION EN SUITE DE REGIMES ECONOMIQUES
- 082 : ATPA EN SUITE DE REGIMES ECONOMIQUES
- 820 : TRANSFORMATION SOUS DOUANE EN SUITE D'ATPA
- 821 : TRANSFORMATION SOUS DOUANE EN SUITE D'AT
- 822 : TRANSFORMATION SOUS DOUANE EN SUITE D'EPP
- 083 : AT EN SUITE DE REGIMES ECONOMIQUES
- 084 : CESSION/EXPORT PREALABLE
- 849 : CESSION EXPORTATION PREALABLE DES VEHICULES AUTOMOBILES

Ainsi, il a été décidé de subordonner, à partir du 1<sup>er</sup> août 2017, le dépôt des déclarations de cession sous régimes économiques en douane à la signature électronique et l'envoi des documents annexes.

A partir de cette date et jusqu'à ce qu'il en soit autrement disposé, le dépôt de la version physique des déclarations de cession ainsi que leur traitement selon les règles d'usage seront maintenus.

Il est à noter que la procédure de signature électronique des déclarations et de dépôt des documents y annexés est reprise dans le mode opératoire ci-joint.

De même, un guide relatif aux pré-requis techniques, nécessaires pour la signature électronique, devant équiper le poste de travail, est mis en ligne sur le site Internet de l'Administration <u>http://www.douane.gov.ma</u>. Ce guide intitulé « Pré-requis de la signature électronique sur BADR » est accessible à travers l'onglet « Entreprises et Professionnels », rubriques « Entreprises », « Procédures et guides liés au dédouanement en ligne » ou en cliquant sur le lien : <u>http://www.douane.gov.ma/dms/loadDocument?documentId=73211</u>.

Toute difficulté d'application des termes de la présente sera signalée à l'administration centrale sous le timbre ci-dessus ou via l'outil d'assistance DAAM.

Le Directeur Général de l'Administration des Douanes et Impôts Indirects

Zouhair CHORFI

SGIA/Diffusion/21-07-17/16h40

#### www.douane.gov.ma

1080100 7000 : الرياض – الرباط – المغرب • الهاتف: 00 90 53 537 212 + / 00 77 77 53 537 + • الرقم الإقتصادي: 080100 7000 adii@douane.gov.ma - البريد الإلكتروني: + 212 537 71 78 517 17 815/14

Avenue Annakhil Hay Riad - Rabat - Maroc • Tél. : +212 537 71 78 00 / +212 537 57 90 00 • N° Economique : 080100 7000 Fax : +212 537 71 78 14/15 • E-mail : adii@douane.gov.ma

# <u>Annexe</u>

# 1. Signature électronique des documents annexes d'une déclaration de cession par le déclarant

Accéder au menu <u>DEDOUANEMENT</u>, puis à la fonctionnalité <u>Annexer les documents</u>, au niveau de l'explorateur de BADR. L'écran suivant s'affiche :

| Criteres        | ; de recherche                                                      |
|-----------------|---------------------------------------------------------------------|
| <b>léférenc</b> | e de la déclaration                                                 |
|                 | Bureau Régime Année     Série     Clé       Déclaration enregistrée |
|                 | Rechercher la déclaration                                           |
|                 | Valider Rétablir                                                    |

Saisir la référence de la déclaration de cession, puis cliquer sur le bouton Valider.
 L'écran suivant s'affiche :

| Entete de la DUM<br>mputation comp                              | Caution Articonte RED Documer    | cles Preapurement DS nts Info | Demandes diverses | Imputation titres de change         |
|-----------------------------------------------------------------|----------------------------------|-------------------------------|-------------------|-------------------------------------|
| Bureau Régime A<br>309 082 2                                    | nnée Série Clé<br>2017 0000143 R |                               |                   | Type<br>Libellé du régime : CESSION |
|                                                                 |                                  |                               |                   |                                     |
| DOCUMENTS                                                       | LAIUIDELS                        |                               |                   |                                     |
| DOCUMENT                                                        | i'est exigible                   |                               |                   |                                     |
| DOCUMENT                                                        | a ANNEXES                        |                               |                   |                                     |
| DOCUMENTS<br>Aucun document I<br>DOCUMENTS<br>Type              | ANNEXES                          |                               | -                 |                                     |
| DOCUMENTS<br>Aucun document r<br>DOCUMENTS<br>Type<br>Référence | ANNEXES                          |                               | •                 |                                     |

- Renseigner les éléments obligatoires suivants :
  - Type : Choisir le type du document à annexer (Facture, liste de colisage, ...)
  - Référence : Saisir la référence complète du document à annexer

Cliquer ensuite sur le bouton
 Sélectionner un fichier
 . Une nouvelle fenêtre
 s'affiche :

|                       |                                          | Choisir un               | fichier à télécharg | er     |     |           |
|-----------------------|------------------------------------------|--------------------------|---------------------|--------|-----|-----------|
| ) 🎯 👻 🕇 퉬 🕨 Ce F      | PC → Disque local (D:) → cle → Signature | Electronique Securisée 🔸 | documents           |        | ~ ¢ | Recherche |
| )rganiser 👻 Nouveau d | dossier                                  |                          |                     |        |     |           |
| Favoris               | Nom                                      | Modifié le               | Туре                | Taille |     |           |
| 🖳 Emplacements récer  | 🔁 Exemple-certificat-origine.pdf         | 01/12/2016 12:09         | Adobe Acrobat D     | 208 Ko |     |           |
| 🧱 Bureau              | 🔁 Exemple-certificat-sanitaire.pdf       | 01/12/2016 12:08         | Adobe Acrobat D     | 51 Ko  |     |           |
| 퉳 Téléchargements     | 🔁 Exemple-facture.pdf                    | 15/12/2016 15:03         | Adobe Acrobat D     | 66 Ko  |     |           |
| 🏊 OneDrive            |                                          |                          |                     |        |     |           |
| Documents             |                                          |                          |                     |        |     |           |
| lmages                |                                          |                          |                     |        |     |           |
| Pictures              |                                          |                          |                     |        |     |           |
| 툦 Ce PC               |                                          |                          |                     |        |     |           |
| Badr-Sign             |                                          |                          |                     |        |     |           |
| 🔓 Bureau              |                                          |                          |                     |        |     |           |
| Documents             |                                          |                          |                     |        |     |           |
| lmages                |                                          |                          |                     |        |     |           |
| Musique               |                                          |                          |                     |        |     |           |
| \rm Téléchargements   |                                          |                          |                     |        |     |           |
| 📔 Vidéos              |                                          |                          |                     |        |     |           |
| 👝 Disque local (C:)   |                                          |                          |                     |        |     |           |
| 👝 Disque local (D:)   |                                          |                          |                     |        |     |           |
| 📷 Disque local (E:)   |                                          |                          |                     |        |     |           |
| 陣 Réseau              |                                          |                          |                     |        |     |           |
|                       |                                          |                          |                     |        |     |           |
| Nom d                 | u fichier : Exemple-facture.pdf          |                          |                     |        | ~   | Tous les  |
|                       |                                          |                          |                     |        |     | 0         |
|                       |                                          |                          |                     |        |     | Uu        |

## • Choisir le(s) fichier(s) à charger pour le document :

| Accueil Déconnexion                                                                                                    | Infos : Le chargement du fichier " exemple-facture.pdf " a été effectué avec succès.                                                                                                    |                          |
|----------------------------------------------------------------------------------------------------|----------------------------------------------------------------------------------------------------|--------------------------|
| SIGNER DECLARANT     ANNULER                                                                                                    | Entete de la DUM         Caution         Articles         Preapurement DS         Demandes diverses         Imputation titres de chan           Imputation compte RED         Documents         Info         Info | ige                      |
| <ul> <li>Liste des Versions</li> <li>Historique Déclaration</li> <li>Historique Version</li> <li>Liste Annotations</li> <li>Estimation droit et taxes</li> <li>Liste déclarations couplées avec<br/>déclaration en cours</li> <li>Services</li> </ul> | Bureau       Régime       Année       Série       Clé         309       082       2017       0000143       R       Libellé du régime : CE         DOCUMENTS EXIGIBLES         Aucun document n'est exigible         OCUMENTS ANNEXES         Type       Choisir un type de document           Référence                                                                                                    | Type : DUM<br>SSION ATPA |
|                                                                                                    | Commentaire Sélectionnez le(s) fichier(s) à charger pour le document                                                                                                    |                          |
|                                                                                                    | Sélectionner un fichier                                                                                                    |                          |
|                                                                                                    | Nom du fichier         Document         Référence         Commentaire                exemple-facture.pdf          Facture         ref1                                                                                                    |                          |

Remarquer l'annonce du succès de l'opération au niveau de la zone **Infos** et le chargement du fichier au niveau de la rubrique **Liste des fichiers chargés.** 

• Cliquer sur SIGNER DECLARANT au niveau du menu contextuel de gauche. La fenêtre suivante s'affiche :

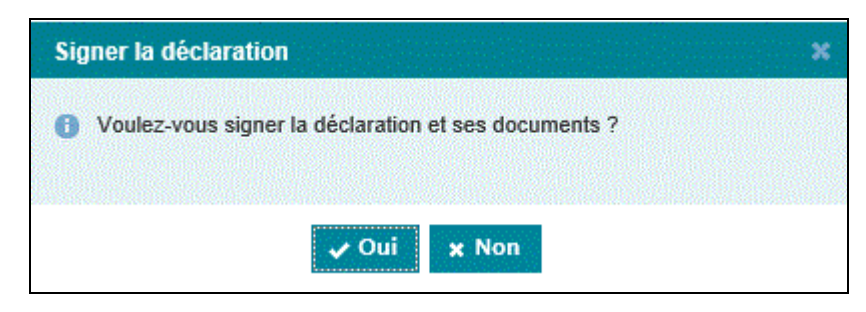

• Cliquer sur le bouton **Oui**. Une nouvelle fenêtre s'affiche :

| FACTU                                                      |                                      |
|------------------------------------------------------------|--------------------------------------|
|                                                            |                                      |
| Parcourez le document dans son in                          | ntégralité pour le marquer comme lu  |
|                                                            | Lanard Lanard                        |
|                                                            |                                      |
| Fournisseur :                                              | Client ·                             |
| Adresse :                                                  | Adresse :                            |
| N° de téléphone :                                          | N° de téléphone :                    |
| Email :                                                    | Email :                              |
|                                                            |                                      |
|                                                            | Prix total HT :                      |
|                                                            | Prix total TTC :                     |
|                                                            | TVA non applicable, art. 293B du CGI |
|                                                            |                                      |
|                                                            |                                      |
| Data da rèclament : Daiament dans les 20 isurs à data da   |                                      |
| Date de regiement : Palement dans les 30 jours à date de l | eception                             |
| wode de palement : par virement ou cheque                  |                                      |
|                                                            |                                      |
|                                                            |                                      |
|                                                            |                                      |
|                                                            |                                      |
|                                                            |                                      |
| / 2                                                        | Haut du document                     |
| Vous avez lu tous les documents, <b>Vous po</b>            | uvez procéder à leur signature.      |
| C RETOUR                                                   | SIGNER 📀                             |

Le déclarant est invité à visualiser sur écran toutes les pages du document pour le marquer comme lu, comme le précise le message affiché en haut d'écran.

Cliquer ensuite sur le bouton SIGNER 
 SIGNER 
 La fenêtre suivante s'affiche :

### **CLAUSES CONTRACTUELLES**

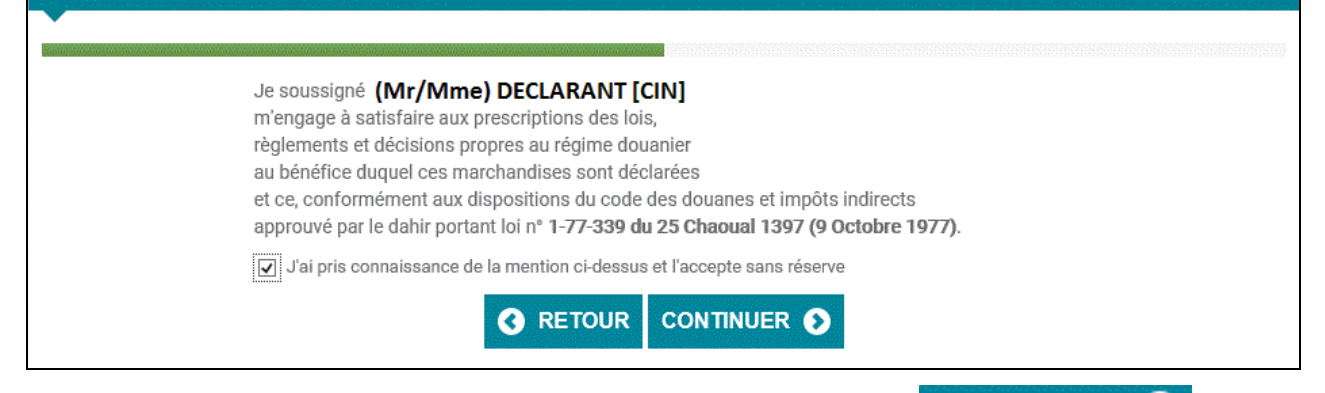

Cocher l'option indiquée en bas puis cliquer sur le bouton
 CONTINUER O. La fenêtre suivante s'affiche :

| SÉLECTION DU CERTIFICAT SUR POSTE CLIENT                                                                                                    |
|----------------------------------------------------------------------------------------------------|
|                                                                                                    |
| Veuillez choisir un certificat :                                                                                                    |
| DECLARANT S G RAFRAICHIR                                                                                                    |
| Si le certificat identifié ci - dessus est bien celui que vous souhaitez utiliser,<br>vous pouvez procéder à la signature en cliquant sur le bouton <b>Terminer</b> .                                               |
| Si ce n'est pas le cas, nous vous recommandons de vérifier que le certificat que vous souhaitez<br>utiliser est enregistré sur votre ordinateur, ou que vous avez bien connecté votre token<br>(clé USB sécurisée). |
| Vous pourrez alors cliquer sur le bouton <b>Rafraichir</b> afin de<br>sélectionner votre certificat.                                                                                                    |
| C RETOUR TERMINER S                                                                                                    |

Le certificat affiché par défaut est celui du déclarant connecté.

| Cliquer sur le bouton | RMINER 🜔 . La fenêtre suivante s'affiche :                                              |  |
|-----------------------|-----------------------------------------------------------------------------------------|--|
| SÉLECTION             | DU CERTIFICAT SUR POSTE CLIENT                                                          |  |
|                       | Vos documents sont en cours de signature  Carte à puce Entrez votre code PIN OK Annuler |  |

• Saisir le code PIN et cliquer sur le bouton **'OK'.** La fenêtre suivante s'affiche :

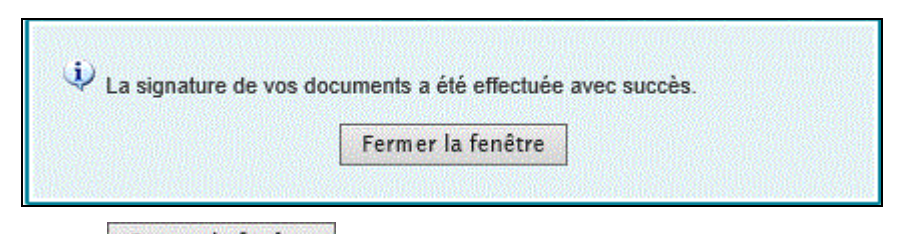

• Cliquer sur Fermer la fenêtre pour achever l'opération de la signature du document annexé à la déclaration de cession.

## 2. Signature électronique de la déclaration de cession par le cédant

Le cédant doit d'abord accepter la cession avant de procéder à la signature électronique de la déclaration de cession en cours d'enregistrement.

• Accéder au menu DEDOUANEMENT, puis à la fonctionnalité Signer Cédant, au niveau de l'explorateur de BADR. L'écran suivant s'affiche :

| Référenc | e de la déclaration           |
|----------|-------------------------------|
|          | Bureau Régime Année Série Clé |
|          | Rechercher la déclarati       |

Saisir la référence de la déclaration de cession, puis cliquer sur le bouton Valider.
 L'écran suivant s'affiche :

| ▶ SIGNER CEDANT                                                                                               | Entete de la DUM C                                         | aution A            | rticles                          | Preapu<br>nfo | urement   | DS            | Demandes diverses                  | Imputation  | titres de change                               |
|----------------------------------------------------------------------------------------------------|------------------------------------------------------------|---------------------|----------------------------------|---------------|-----------|---------------|------------------------------------|-------------|------------------------------------------------|
| <ul> <li>Liste des Versions</li> <li>Historique Déclaration</li> <li>Historique Version</li> </ul>            | Bureau Régime Année<br>309 082 2017<br>Version             | Série C<br>0000143  | Xé<br>R                          |               | U         |               |                                    |             | Type : DUM<br>Libellé du régime : CESSION ATPA |
| Liste Annotations     Estimation droit et taxes     Liste déclarations couplées avec     déclaration en cours | Type<br>Mode d'acquisition<br>Code initiateur              | : lr<br>: lr<br>: T | nitiale<br>nteractif<br>'ESTDEC3 | N⁰            | : 0       | Statut<br>Nom | : Acceptée par le<br>: NOM TESTDEC | cédant<br>3 | <u>Commentaires</u>                            |
|                                                                                                    | <b>NAMES OF STREET</b>                                     |                     |                                  |               | Versi     | on initia     | ale Versio                         | n en cours  | <b>HISCORDON</b>                               |
|                                                                                                    | Date de création<br>Date d'enregistrement<br>Date de dépot |                     |                                  | 20/04/        | 2017 09:  | 28            | 20/04/2017 09:28                   | 1           |                                                |
|                                                                                                    | Combinée Bureau d'Entrée / Sortie                          |                     |                                  |               |           |               |                                    |             | Déclaration par anticipation                   |
|                                                                                                    | Lieu de stockage                                           |                     | Cł                               | noisir ui     | n lieu de | stocka        | ge 🖵                               |             |                                                |
|                                                                                                    | Arrondissement                                             |                     | AF                               | RONDI         | SSEMEN    | r 1(309)      | (309201)                           | <u> </u>    |                                                |

• Cliquer sur **SIGNER CEDANT** au niveau du menu contextuel de gauche. La fenêtre suivante s'affiche :

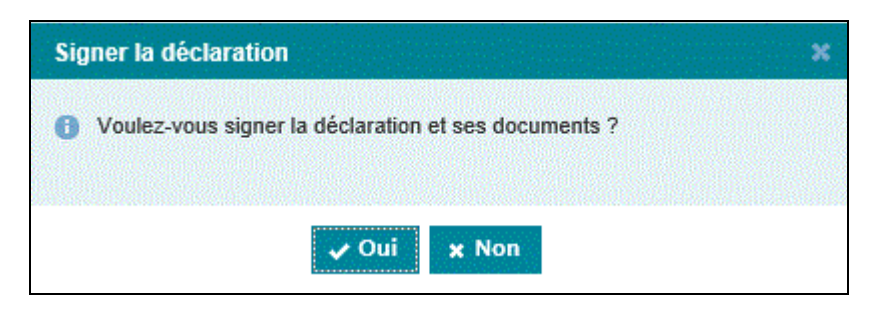

• Cliquer sur le bouton Oui. La fenêtre suivante s'affiche :

|                                          | DUM                                                                                                    |  |  |  |  |  |  |
|------------------------------------------|----------------------------------------------------------------------------------------------------|--|--|--|--|--|--|
| Liste des documents à lire pour signer : | Parcourez le document dans son intégralité pour le marquer comme lu                                                                                                    |  |  |  |  |  |  |
| ALIRE                                    | ADMINISTRATION DES DOUANES ET IMPOTS INDIRECTS Mod. DUM 2014                                                                                                    |  |  |  |  |  |  |
|                                          | <sup>2</sup> Exportateur / Expéditeur N° R. C 38013 <sup>1</sup> DECLARATION A ENREGISTREMENT<br>Centre R. C 81 082 P: 2017/0000113 R                                                                                                    |  |  |  |  |  |  |
|                                          | CEEMA TEST 4 Cole du bureau 309 DUM NORMALE                                                                                                    |  |  |  |  |  |  |
|                                          | 11 AVEN HASSAN SOUKTANI CASA         5 Nombre de<br>formules         6 Poids brut total (kg)         7 Poids met total (kg)           11 AVEN HASSAN SOUKTANI CASA         1 1000.00         1000.00                                                                                                    |  |  |  |  |  |  |
|                                          | <sup>8</sup> Importateur / Destinataire N° R. C 31609 <sup>9</sup> Autre personne concernée                                                                                                    |  |  |  |  |  |  |
|                                          | Catégorie (A)                                                                                                    |  |  |  |  |  |  |
| Facture                                  | BABYTEX TEST                                                                                                    |  |  |  |  |  |  |
|                                          | ZONE INDUSTRIELLE MOULAY RACHID LOT N131 CASA BANQUE : A.W.B                                                                                                    |  |  |  |  |  |  |
|                                          | 10 Déclarant TESTDEC3 Nº digrément -1 11 Pays de provenance (Nom et code) 12 N° code de l'importateur / exportateur                                                                                                    |  |  |  |  |  |  |
|                                          | BABYTEX TEST Definition of the second second |  |  |  |  |  |  |
| SUIVEZ LES ETAPES CI-CONTRE              | ZONE INDUSTRIELLE MOULAY RACHID LOT N131 CASA FRANCE I FR MAROC I MA                                                                                                    |  |  |  |  |  |  |
| POUR SIGNER VOS DOCUMENTS                | 15 Moyen de transport au départ / à l'arrivée 16 Conditions de livraison                                                                                                    |  |  |  |  |  |  |
|                                          |                                                                                                    |  |  |  |  |  |  |

Les fichiers affichés au niveau de la liste des documents à lire à gauche de l'écran précédent, doivent être parcourus par le cédant, comme indiqué dans le message affiché en haut de la DUM, il s'agit des documents suivants : la DUM, la DUM COMPLETE et les DOCUMENTS ANNEXES.

• Parcourir la liste de documents :

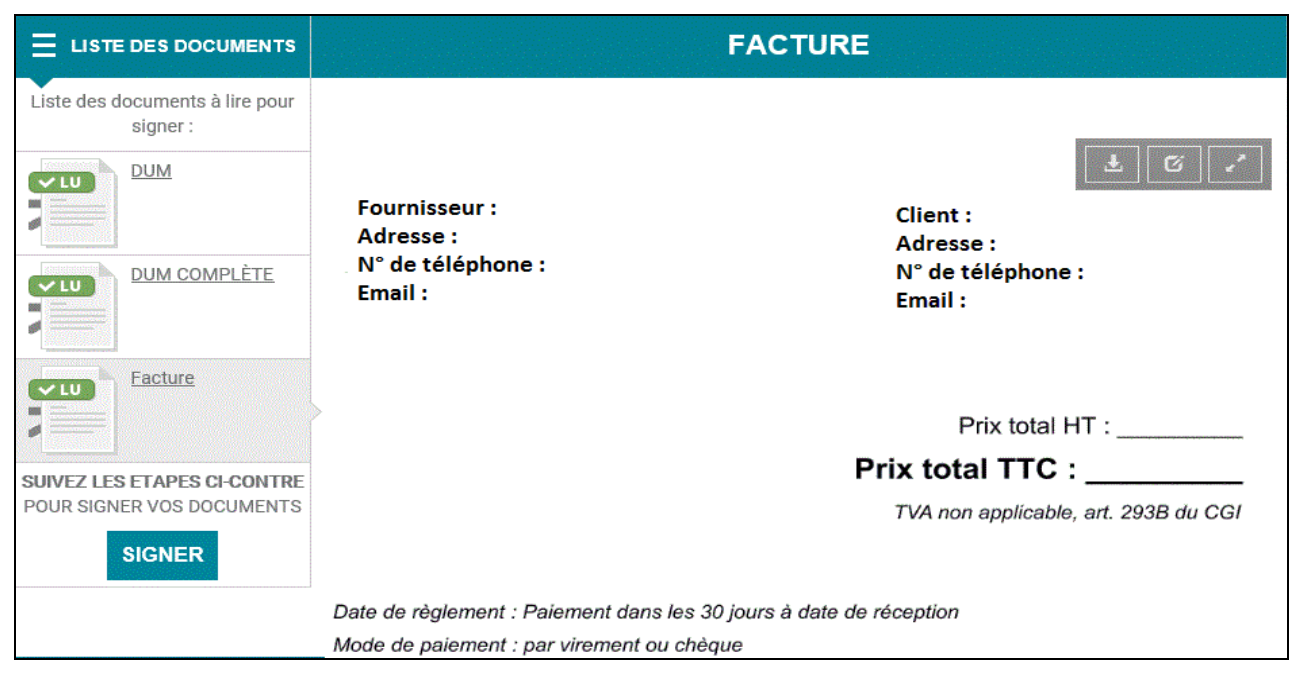

Remarquer le changement du statut des documents parcourus de 'A LIRE' à 'LU'.

• Cliquer sur le bouton **SIGNER**. La fenêtre suivante s'affiche :

| CLAUSES CONTRACTUELLES                                                                                                    |
|----------------------------------------------------------------------------------------------------|
| Je soussigné <b>(Mr/Mme) CEDANT [CIN]</b><br>m'engage à satisfaire aux prescriptions des lois,<br>règlements et décisions propres au régime douanier<br>au bénéfice duquel ces marchandises sont déclarées<br>et ce, conformément aux dispositions du code des douanes et impôts indirects<br>approuvé par le dahir portant loi n° <b>1-77-339 du 25 Chaoual 1397 (9 Octobre 1977)</b> . |
| J'ai pris connaissance de la mention ci-dessus et l'accepte sans réserve                                                                                                    |

Cocher l'option indiquée en bas de l'écran précédent et cliquer sur le bouton s fanôtro cuivanto c'affich

| Contraction. | La fenetre | e suivante s | affiche | : |
|--------------|------------|--------------|---------|---|
|              |            |              |         |   |

|        | SELECTION DU CERTIFICAT SUR POSTE CLIENT                                                                         |
|--------|----------------------------------------------------------------------------------------------------|
| ****** |                                                                                                    |
|        | Vauillaz choisir un cartificat -                                                                                 |
|        | veanez choisir an octanoar.                                                                                      |
|        | CEDANT CEDANT CEDANT                                                                                             |
|        | Si le certificat identifié ci - dessus est bien celui que vous souhaitez utiliser,                               |
|        | vous pouvez procéder à la signature en cliquant sur le bouton Terminer.                                          |
|        | Si ce n'est pas le cas, nous vous recommandons de vérifier que le certificat que vous souhaitez                  |
|        | utiliser est enregistré sur votre ordinateur, ou que vous avez bien connecté votre token<br>(clé USB sécurisée). |
|        | Vous pourrez alors cliquer sur le bouton Rafraichir afin de                                                      |
|        | sélectionner votre certificat.                                                                                   |
|        |                                                                                                    |
|        |                                                                                                    |
|        |                                                                                                    |

Le certificat affiché par défaut est celui du cédant connecté.

TERMINER 🔊 . La fenêtre suivante s'affiche : • Cliquer sur le bouton

| SÉLECTION | DU CERTIFICAT SUR POSTE CLIENT           |  |
|-----------|------------------------------------------|--|
|           |                                          |  |
|           | Vos documents sont en cours de signature |  |
|           | Entrez votre code PIN                    |  |
|           | OK Annuler                               |  |

• Saisir le code PIN et cliquer sur le bouton **'OK'.** La fenêtre suivante s'affiche :

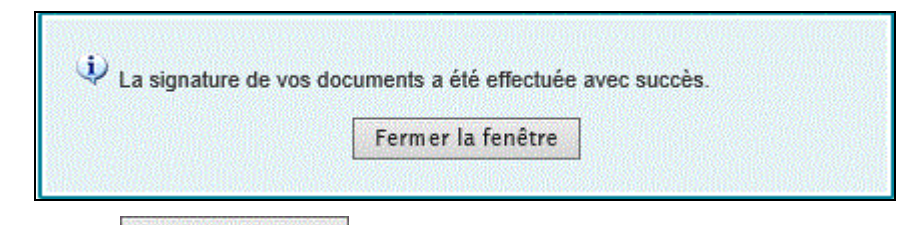

• Cliquer sur Fermer la fenêtre pour achever l'opération de la signature de la déclaration de cession.

### 3. Signature électronique de la déclaration de cession par le déclarant

Le déclarant doit d'abord enregistrer la déclaration de cession avant de procéder à sa signature électronique sur le système BADR.

Suivre les mêmes étapes que celles décrites au paragraphe 2 avec remplacement de la fonctionnalité 
 SIGNER CEDANT par Signer Déclarant

**N.B** : Dans le cas des transitaires, la fonctionnalité Signer Déclarant est offerte uniquement aux personnes habiles.